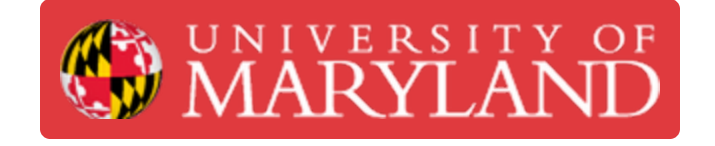

# **Epilog Laser: USB Driver Setup**

Learn how to setup the USB drivers for the Epilog Laser Fusion M2 on a Windows PC

Written By: Andrew James Gregory

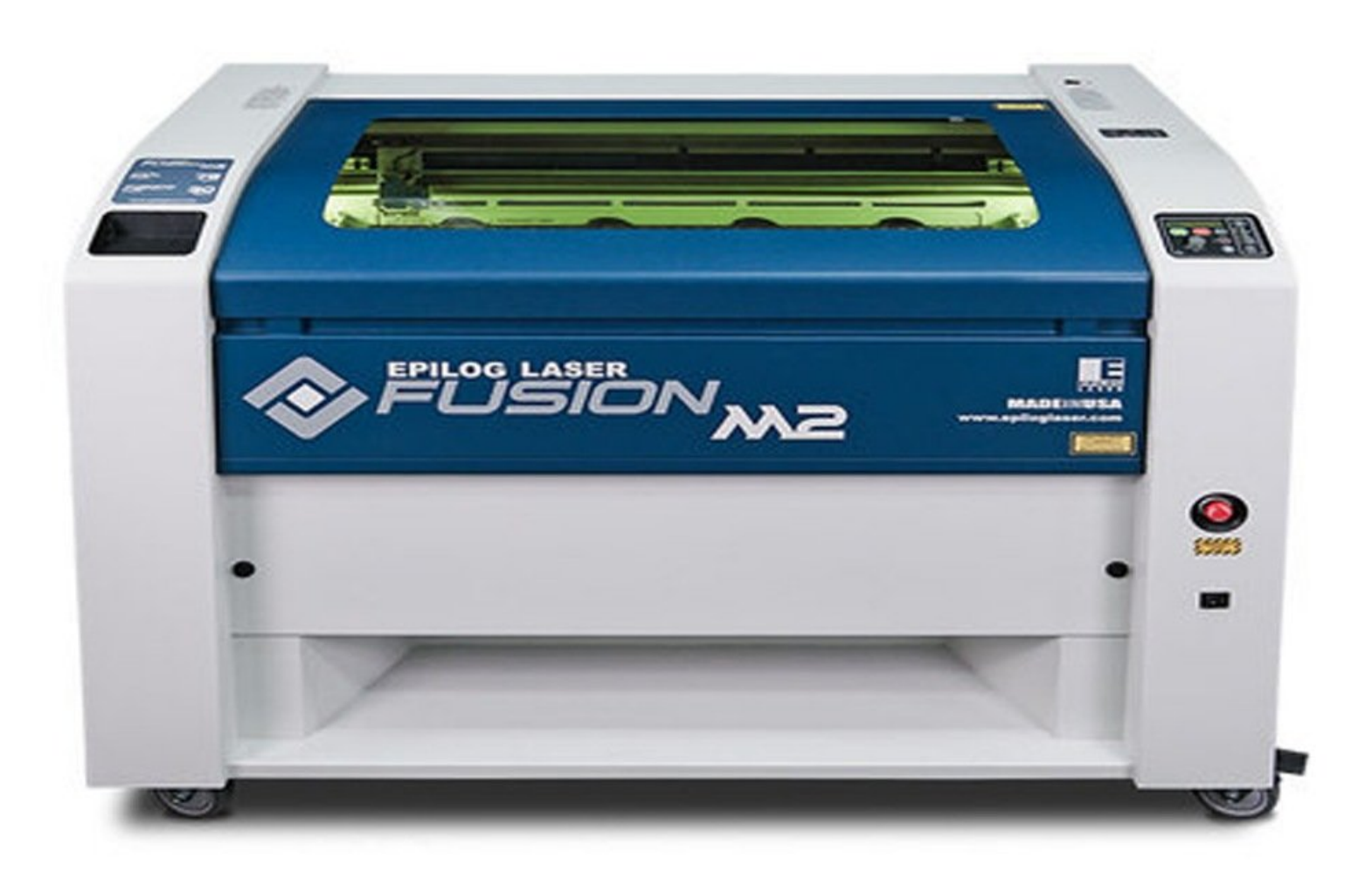

# Introduction

This process was taken directly from the Epilog manual. This may not be the exact process needed to install the Epilog print driver on your computer. Please ask for assistance if you have trouble getting it to work.

### Step 1 — Installing Epilog driver

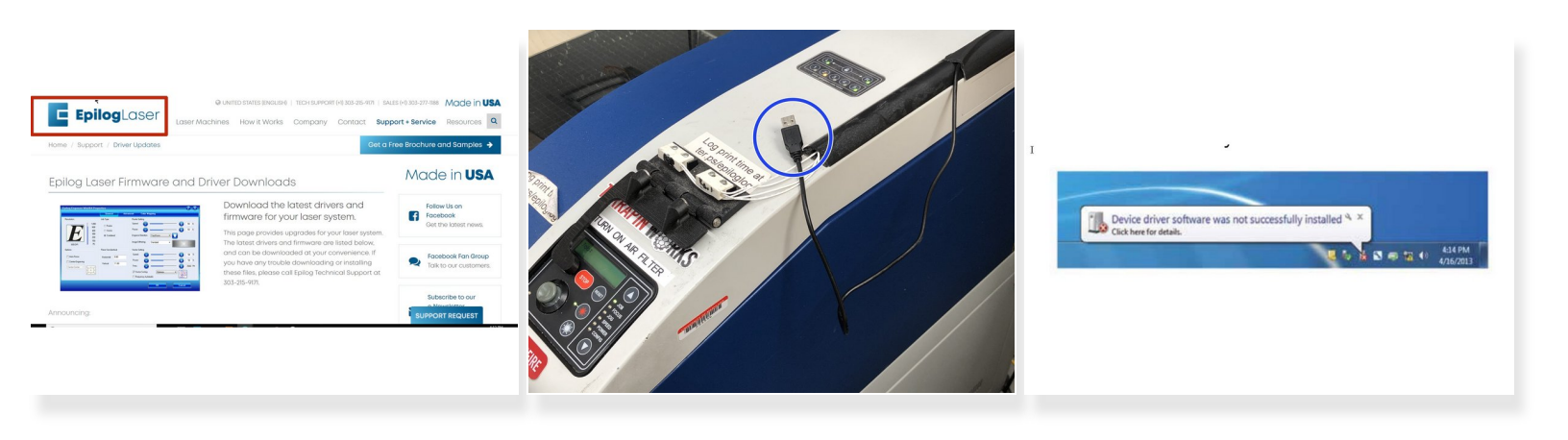

- Download the driver files from the website. One of the following screens will appear. For the USB installation, you will want to close them. We do not want the computer to automatically try to install the driver.
  - (i) Epilog driver can be found here. <u>https://www.epiloglaser.com/tech-support...</u>

(i) Link to Epilog manual for reference. (Pg.30) https://www.epiloglaser.com/assets/downl...

- With the power of your laser turned off, connect the USB cable to your computer and your Fusion.
- Power on your laser system. It will take about a minute for the laser to initialize. After it initializes it
  will start the process of installing the driver. You will see activity on the USB icon in your system
  tray (lower right corner of your computer screen).

#### Step 2 — Setting up Epilog driver

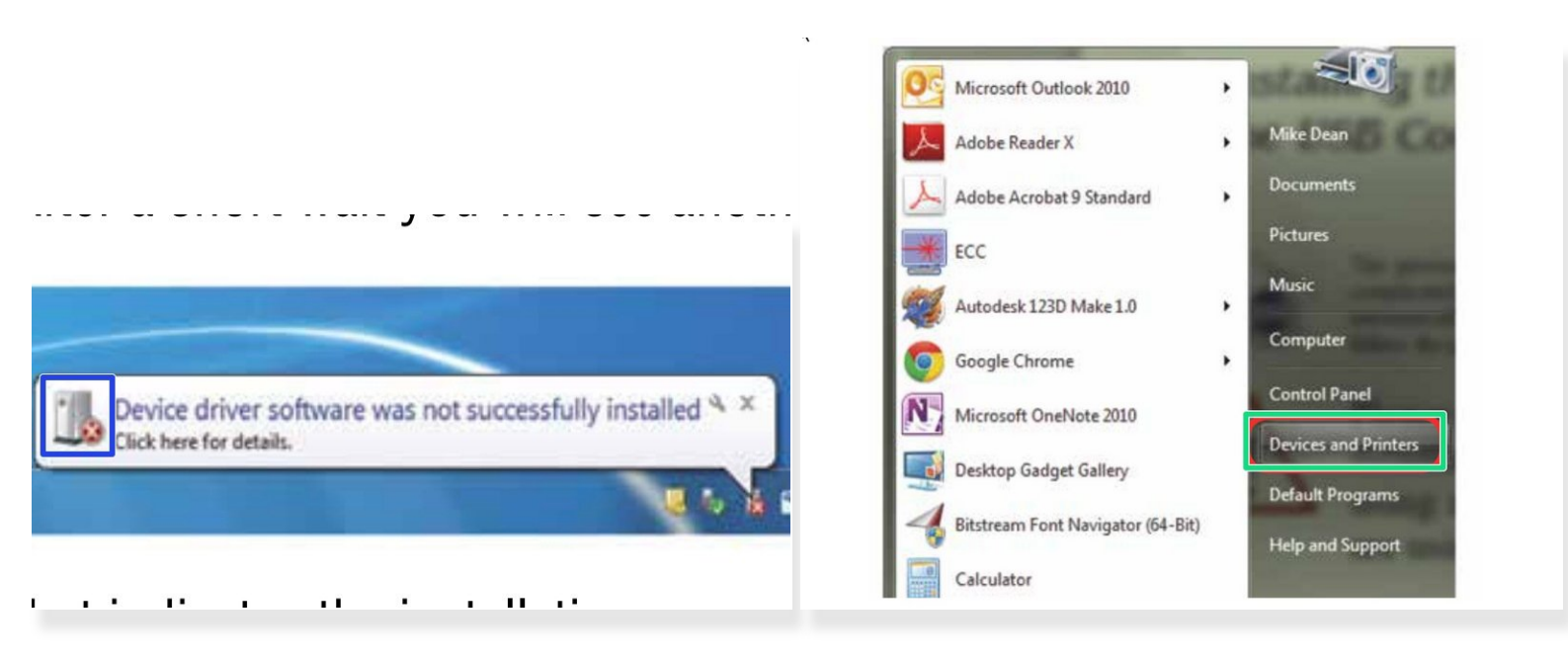

- (i) A small window will appear in the lower right corner of your computer screen that indicates installation was successful. This is only partially true.
- After a short wait you will see another small window that indicates the installation was not successful. If your computer is connected to the Internet, it will take a few minutes for your computer to display these windows. Interrupting the computer at this point will require you to restart the process.
- After the failure notification, go to the Windows start key (lower left corner of your computer screen). Click **Devices and Printers**.

#### Step 3 — Setting up Epilog driver

| e Addepathe E e O                                                                       |                                                                                      | General Hardware                                 |
|-----------------------------------------------------------------------------------------|--------------------------------------------------------------------------------------|--------------------------------------------------|
| 0                                                                                       |                                                                                      | EngaverFusion                                    |
|                                                                                         | Device Information                                                                   | Device Functions:                                |
|                                                                                         | Model EngraveFusion                                                                  | (                                                |
| -SL DELL ELZ2/F Dell USB VIB Fleih Dak USB-FE/2 Optical IC FIREFLY<br>Reyfoand Minister | Model number: Unavailable                                                            | USB Composite Device Universal Se                |
| od Faxees (6)                                                                           | Categories: Input device                                                             | USB Printing Support Universal Se                |
|                                                                                         | Description: Urayskable                                                              |                                                  |
| ) \$ \$ \$ \$ \$ \$                                                                     |                                                                                      |                                                  |
| 8 M/HE M/HE M/HE M/HE M/HE Zing3220838<br>8 10/16835 18256838 19236838 19236838         | Device Tablis To view table for this device, inhibitility the inco for the device in | Device Function Summary<br>Manufacturer Unicrown |
| ld (1)                                                                                  | Devices and Pinters.                                                                 | Location: on USB Pinting Support                 |
|                                                                                         |                                                                                      | Device statua: This device is working properly.  |
| Onderstread                                                                             |                                                                                      | Properties                                       |
| Tudadar                                                                                 |                                                                                      |                                                  |
| Properties                                                                              |                                                                                      | OK Cancel Acc                                    |
| United the second second                                                                |                                                                                      | C                                                |

- Right click on the **Fusion**. Then click **Properties**.
- Select the **Hardware** tab.
- Select the device **Epilog Engraver** then click **Properties**.

#### Step 4 — Update Epilog driver

| General Details                                                                                        | Gene Driver I etais                                                                                            | General Driver Details                                                                                                    |
|----------------------------------------------------------------------------------------------------|----------------------------------------------------------------------------------------------------|----------------------------------------------------------------------------------------------------|
| EPILOGErgraveFusion Device type: Other devices Manufacture: Unincern Location: on USB Printing Support | EPILOEErgraveFusion<br>Device type: Other devices<br>Manufacture: Unknown<br>Location: on USB Printing Support | EPILOGEngraveFusion<br>Driver Poxider: Unitrown<br>Driver Date: Not available<br>Driver Venion: Not available                                                                                                    |
| Device status This device is working property.                                                         | Device status This device is working property.                                                                 | Drywer Details         To view details about the driver files.           Ugdate Driver.         > update the driver software for this device.           Boll Back Driver.         If the device fails after updating the driver, roll back to the previously masked driver.           Disable         Disables the selected device. |
| Change settings      OK      Cancel                                                                    |                                                                                                    | Uninstal To uninstal the driver (Advanced)                                                                                                    |

- Click Change Settings.
- Click the **Driver** tab.
- Click Update Driver

#### Step 5 — Epilog driver

| ure for driver roftware on vour computer                                                                                                    | Update Unver Software - EPILUGengraverrusion                                                                                                    | Select the folder that contains drivers for your hardware.                  |
|----------------------------------------------------------------------------------------------------|----------------------------------------------------------------------------------------------------|-----------------------------------------------------------------------------|
| ise for driver solutione on your computer                                                                                                    | How do you want to search for driver software?                                                                                                    |                                                                             |
| h for driver software in this location:                                                                                                    | Search automatically for updated driver software<br>Windows will search your computer and the Internet for the latest driver software<br>for your droite, unless you've disabled this feature in your device installation<br>settings. | Desktop  Dig Libraries  Dig Epilog Employee  Pipe Computer  E               |
| Let me pick from a list of device drivers on my computer<br>This lat will show installed show software compatible with the device, and all driver<br>software in the same category as the device. | Browse my computer for driver software-<br>Locate and install driver software manually.                                                                                                    | DVD RW Drive (D:) Epilog Laser     CAULINK (E:)     EXAR (F:)     W Network |
| Not                                                                                                    |                                                                                                    | Eolder: DVD RW Drive (D:) Epilog Laser                                      |

- Click **Browse** my Computer for driver software.
- Use the Browse key to direct your computer to your disc drive that contains the Epilog driver disc that you inserted earlier in this process. (You can also download the latest driver from epiloglaser.com/ tech-support/epilog-drivers.htm.)
- For this document we show the DVD RW drive as the drive where the disc is located.

#### Step 6 — Epilog driver

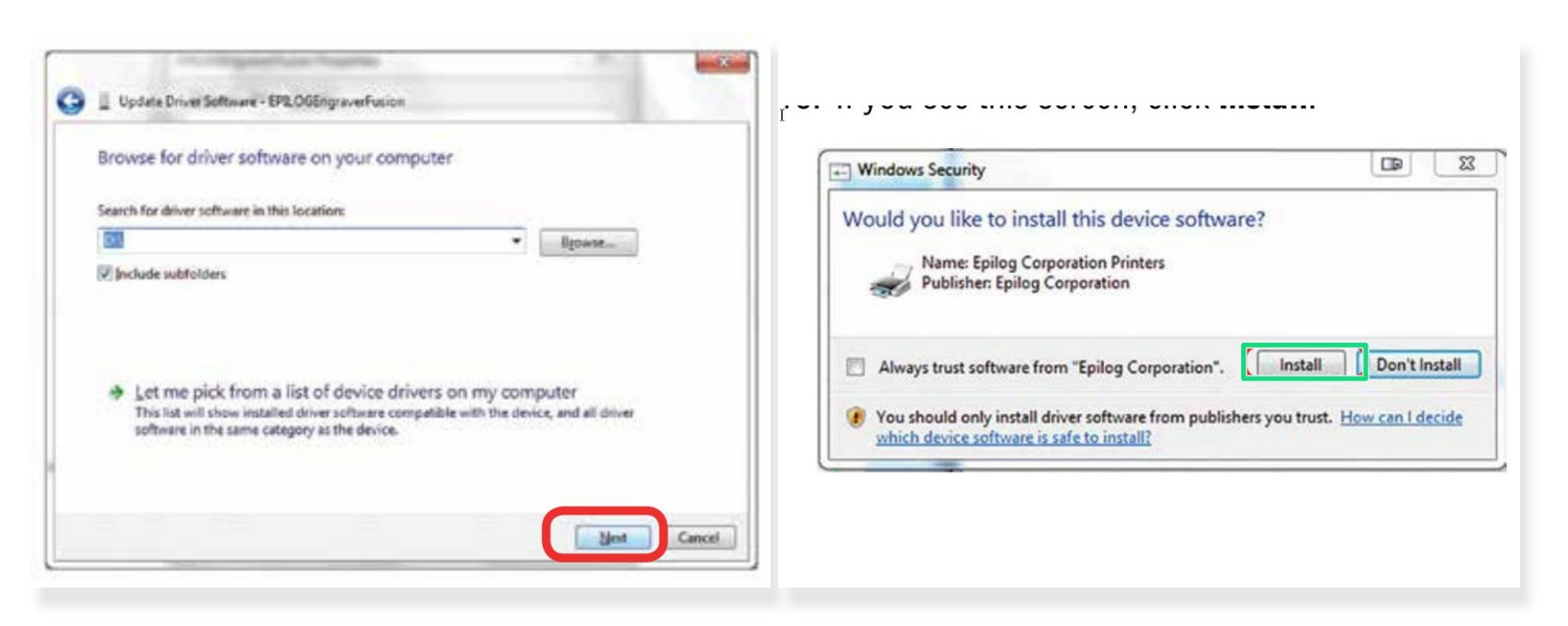

- Once you have the proper disc drive showing click on the **Next** key.
- The progress window will appear.
- If you see this screen, click Install

## Step 7

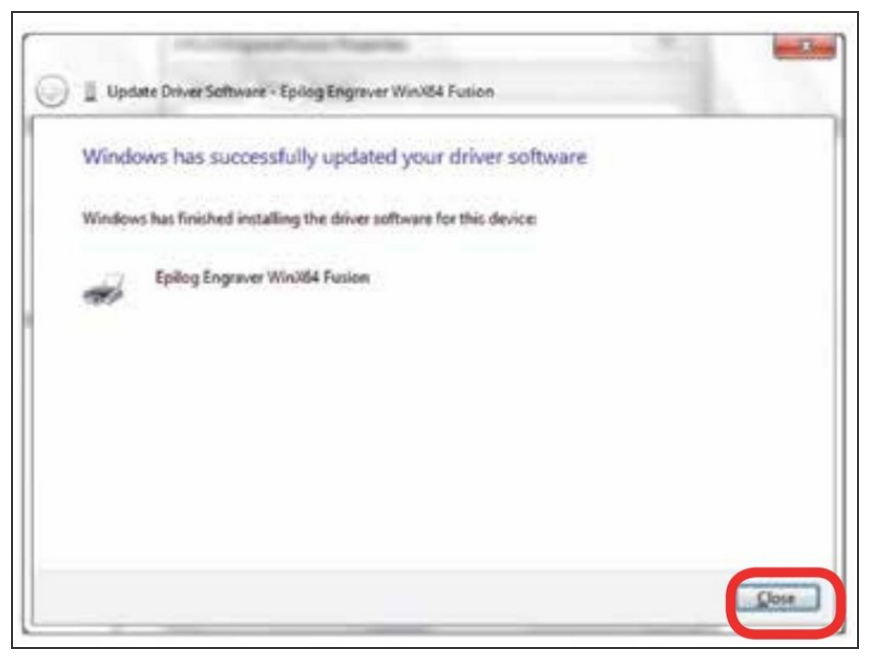

- Your Epilog Laser Dashboard print driver has been successfully installed on the USB port. Click Close.
- Click Close in the next window and then Close again. You will then see your laser driver in the Devices and Printers page. Click on the red X in the upper right corner of this page. That's it! You are ready to print to your laser.